PathGroup Patient Portal Sign Up Instructions

## Step 1

Go to <u>https://pathgroup.luminatehealth.com/</u> And click the SIGN UP button

#### PathGroup

The recent surge in demand for COVID-19 testing experienced across the country is also impacting PathGroup. We are currently experiencing high volumes of COVID-19 orders which may extend turnaround time to 3-5 days. After signing up for a MyResults account, you will receive an email when your results are ready to view in the portal. Thank you for your patience as we work diligently to expand capacity to accommodate this demand and reduce turnaround time.

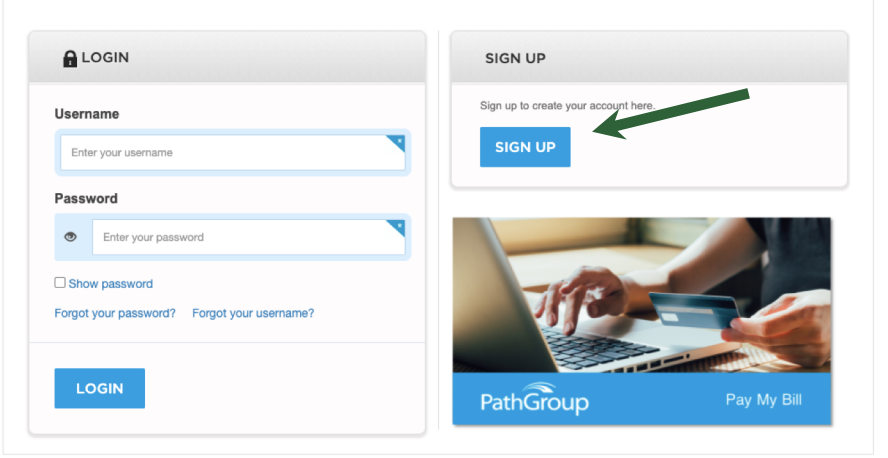

Confidential and proprietary. Copyright 2020, Luminate Health, Inc.

#### Step 2

Enter your first name, last name, date of birth, email address, username, password, agree to the Terms of Service, and click the SIGN UP button

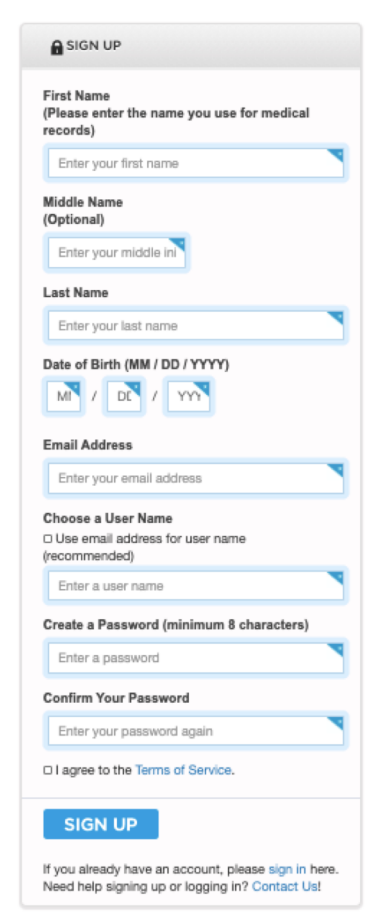

PathGroup Patient Portal Sign Up Instructions

### Step 3

Once in your account click on the CONNECT TO MY HEALTH DATA button

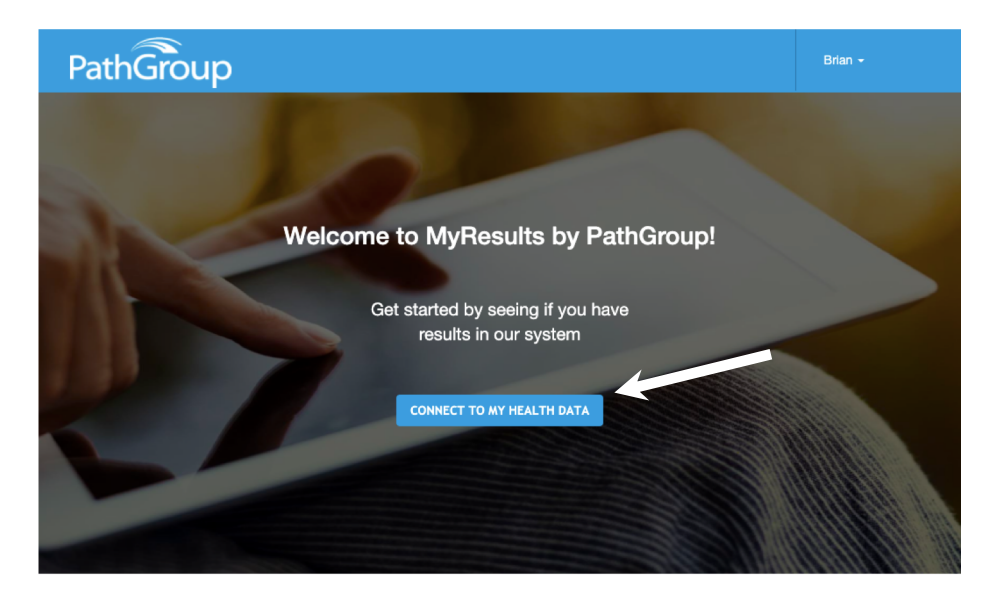

# Step 4

Enter your date of service, last 4 of your SSN\*, phone # and address, and click the NEXT button, and we will attempt to connect you to your lab results

| Date of Serv                           | vice                                                 |                                                                                                    |
|----------------------------------------|------------------------------------------------------|----------------------------------------------------------------------------------------------------|
| A date of servi sample taken           | ice is any date in the p<br>(blood, urine, pap, or i | bast where you had a medical procedure).                                                                                                    |
| December \$                            | 7 🗘 2017 🗘                                           |                                                                                                    |
| What are the                           | e last four digits of                                | f your SSN?                                                                                                    |
| Enter last four c                      | digits of SSN                                        |                                                                                                    |
| What is you                            | r phone number?                                      |                                                                                                    |
| Cell phone (pre                        | eferred)                                             |                                                                                                    |
| Enter phone nu                         | mber                                                 |                                                                                                    |
| What is you                            | r address?                                           |                                                                                                    |
| Enter street add                       | dress                                                | and a state of the state of the |
|                                        |                                                      |                                                                                                    |
| Enter city                             |                                                      |                                                                                                    |
| Enter city<br>Select                   | ÷                                                    |                                                                                                    |
| Enter city<br>Select<br>Enter Zip Code | •                                                    |                                                                                                    |
| Enter city<br>Select<br>Enter Zip Code | ÷)                                                   |                                                                                                    |
| Enter city<br>Select<br>Enter Zip Code | •                                                    |                                                                                                    |

Confidential and proprietary. Copyright 2020, Luminate Health, Inc. \*Last 4 of SSN is not required